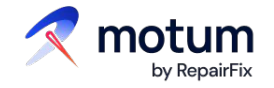

## Die digitale Schadens- und Zustandsmeldung

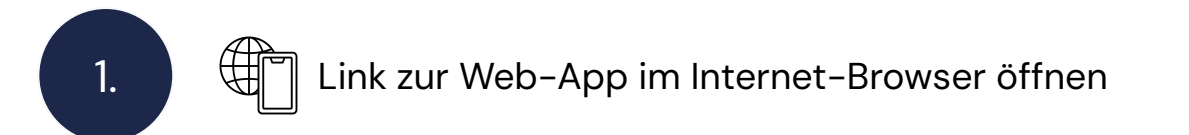

Ihr individueller Link zur Schadensmeldung per Web-App:

ihrunternehmen.motum.app

Diesen können Sie auf jedem internetfähigen Gerät einfach im Internet-Browser eingeben und öffnen.

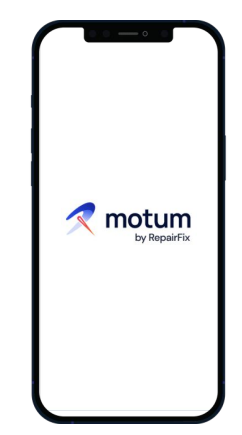

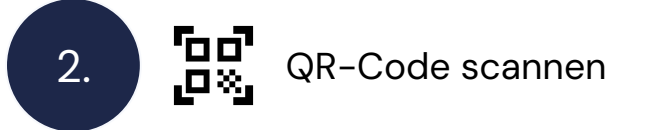

Über das Scannen des QR-Codes können Sie die Internetseite der Web-App auch einfach öffnen.

- Smartphone Kamera öffnen und auf den QR-Code richten

• Link Anzeige öffnen und Web-App nutzen

## Web-App auf dem Smartphone speichern & öffnen

Um die Web-App immer griffbereit zu haben, können Sie diese auch als Lesezeichen auf Ihrem Startbildschirm speichern:

## iOS (Apple) Geräte

- Link zur Web-App im Internet Browser öffnen
- Auf das Symbol <sup>1</sup> klicken und
  "Zum Homebildschirm hinzufügen" auswählen
- Internet Browser verlassen und
  Web-App auf dem Smartphone öffnen

## Android-Geräte

- Link zur Web-App im Internet Browser öffnen
- Auf das Dreipunkt-Symbol klicken und "Zum Startbildschirm hinzufügen" sowie "Herunterladen" auswählen
- Internet Browser verlassen und
  Web-App auf dem Smartphone öffnen

3.